## Luxaflex® PowerView® Automation GOOGLE ASSISTANT SNELSTARTGIDS

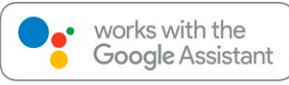

## VOOR JE BEGINT

Om gebruik te kunnen maken van de Google Assistantspraakbediening voor je PowerView<sup>®</sup> scènes, heb je nodig: • Een PowerView<sup>®</sup>-account met een PowerView<sup>®</sup> Hub\* die op het

account is geregistreerd

- Een apparaat waarop Google Assistant geactiveerd is en dat is aangesloten op je Google-account
- De Google Home- of Google Assistant-app gedownload en geïnstalleerd op je mobiel toestel

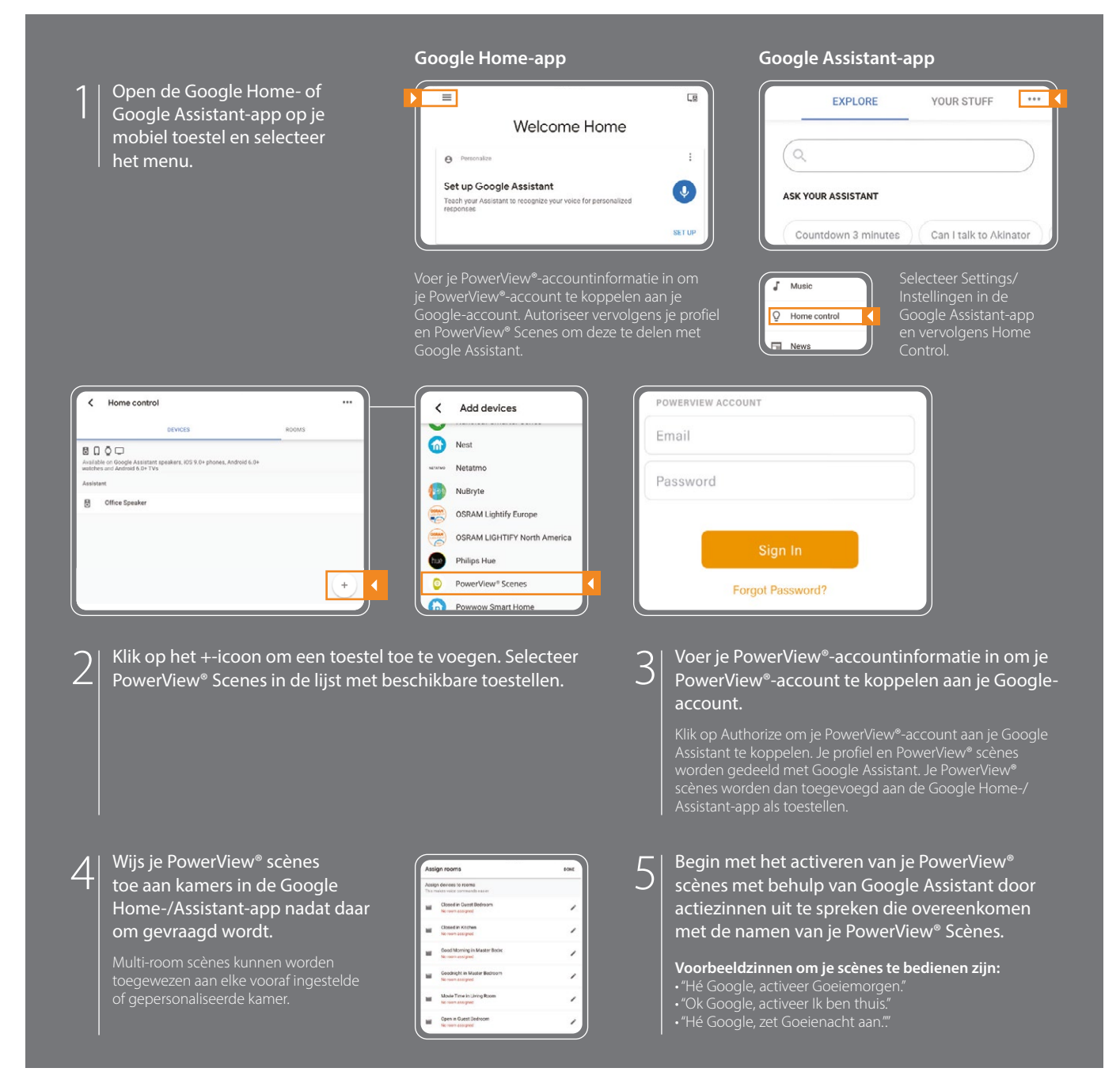

## TIPS

- Voordat je probeert PowerView<sup>®</sup> Scenes toe te voegen aan de Google Home-app, moet je ervoor zorgen dat je PowerView<sup>®</sup> Hub is geregistreerd in je PowerView<sup>®</sup>-account.
- Alle wijzigingen die aan de PowerView® scènes worden aangebracht in de PowerView®-app, inclusief namen, toevoegingen en verwijderingen, worden automatisch bijgewerkt in de Google Home-app.
- Als je meerdere of vergelijkbare scènenamen hebt, kan je ze tegelijkertijd activeren met één commando, of een enkele scène activeren door de actiezin, scènenaam en kamer te zeggen, bv. "Hé Google, activeer Goeiemorgen in de Slaapkamer."

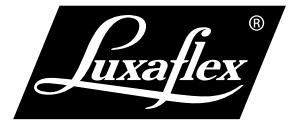

Een PowerView<sup>®</sup> Hub, Gen 2, is vereist om PowerView<sup>®</sup> Scenes toe te voegen als toestel in de Google Home- of Google Assistant-app. De Google Assistant is beschikbaar in geselecteerde markten. Ervaring kan variëren per regio, taal en toestel Alle functies, functionaliteiten en andere productspecificaties kunnen zonder voorafgaande kennisgeving of verplichting worden gewijzigd.

Google, Inc., Google, Google Home, Google Home Mini, G logo, de ingebouwde Google Assistant en aanverwante merken en logo's zijn handelsmerken van Google, Inc. Alle rechten voorbehouden.